# **BELKIN**<sup>®</sup> **Bluetooth**<sup>™</sup> USB Adapter

# Connect your peripherals and computing devices, without cables

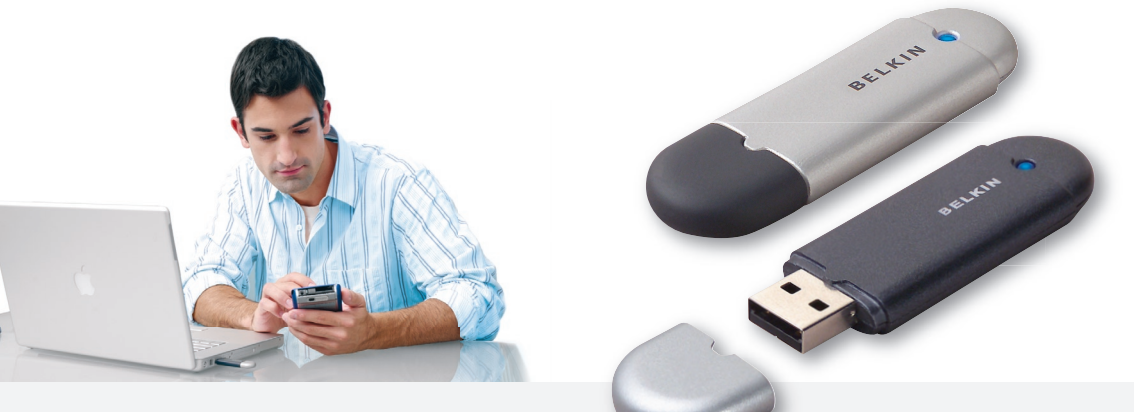

**User Manual** 

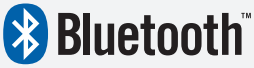

F8T012 - F8T013

# Table of Contents

| ntroduction                              | . 4 |
|------------------------------------------|-----|
| Product Features                         | . 5 |
| System Requirements                      | . 6 |
| Package Contents                         | . 7 |
| JSB Adapter Specifications               | . 8 |
| Software Setup                           | . 9 |
| lardware Setup                           | 16  |
| nitial Configuration Wizard              | 19  |
| Ininstalling the Software                | 22  |
| low to use the Belkin Bluetooth software | 26  |

# Introduction

Thank you for purchasing the Bluetooth USB Adapter (the USB Adapter) from Belkin. The USB Adapter features the breakthrough Bluetooth wireless technology that lets you create efficient communications between your USB desktop PC or notebook and devices using Bluetooth wireless technology—without physical connectors or cables.

Before you install and start using your new USB Adapter, please take a few minutes to review some of the terms that you will be seeing throughout the document.

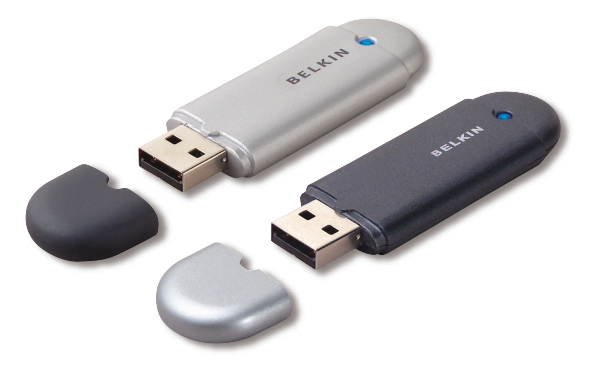

# **Product Features**

- Bluetooth allows you to create adhoc network
- Higher speed access up to 3Mbps (effective throughput of 2.2 Mbps)
- Adds Bluetooth 2.0 + EDR wireless technology to your USB desktop computer, or notebook
- Fast paring time between 3.5 to 5 sec.
- Lower power consumption
- Bit Error Rate (BER) improved performance
- Manufacturer's Lifetime Warranty
- Offers backwards compatibility with any Bluetooth v1.1 and v1.2-compliant device
- Installs easily with Plug-and-Play convenience
- Allows you to work at distances of up to 100 metres (Class 1) and 10 metres (Class 2)\*\*
- Supports Microsoft<sup>®</sup> Windows<sup>®</sup> 98 SE, Me, 2000, XP, and Mac OS<sup>®</sup> X v10.3 and higher\*

<sup>\*\*</sup> Range is dependent upon environment, number of users and other wireless devices within immediate proximity.

# System Requirements

#### **PC System Requirements**

- PC-compatible computer, CPU speed of 200MHz or above
- Memory: 64MB or above, 128MB recommended
- One available USB port, USB 1.1 standard
- Windows 98 SE, Me, 2000, and XP

### Mac<sup>®</sup> System Requirements

- One available USB port, USB 1.1 standard
- Mac OS X v10.3 and higher\*

\*Mac OS X driver and software provided by Apple.

# Package Contents

- Bluetooth USB Adapter
- CD-ROM for installation software and documentation
- User Manual on CD
- Quick Installation Guide
- Registration Card

# **USB** Adapter Specifications

| Bluetooth Compliance:         | Version 2.0                                                           |
|-------------------------------|-----------------------------------------------------------------------|
| Physical Interface:           | USB UHCI/OHCI 2.0-compliant                                           |
| Operating Frequency:          | 2.4 to 2.4835GHz                                                      |
| Output Power:                 | (F8T012) 4~20 dBm, Class I<br>(F8T013) -6~4 dBm, Class II             |
| Sensitivity:                  | <0.1% BER @ -80 dBm                                                   |
| Data Rate:                    | 3Mbps (effective throughput of 2.2 Mbps)                              |
| Typical Power<br>Consumption: | (F8T012) Tx: 150mA, Rx 80mA<br>(F8T013) Tx: 65mA, Rx 45mA             |
| Operating Range:              | (F8T012) 100-meter radius indoors<br>(F8T013) 10-meter radius indoors |
| Network Topology:             | Point-to-Multipoint                                                   |
| Packet Support:               | 1/3/5 Slots Packet                                                    |
| Operation:                    | Master/Slave                                                          |
| Frequency Stability:          | +/- 10PPM                                                             |

| LED Indicator:               | Power On/Data Traffic                       |  |
|------------------------------|---------------------------------------------|--|
| Antenna Type:                | Integrated, 0 +/- 1 dBi                     |  |
| Dimensions:                  | 58mm (L) x 18mm (W) x 8mm (H                |  |
| Weight:                      | 0.2oz. (7g)                                 |  |
| Operating Temp:              | 0 to 70 degrees Celsius                     |  |
| Storage Temp:                | -30 to 80 degrees Celsius                   |  |
| Humidity:                    | 5-90% (non-condensing)                      |  |
| Supply Voltage:              | 5.0V DC                                     |  |
| Nominal Current:             | 100mA                                       |  |
| Spread Spectrum:             | FHSS (Frequency Hopping<br>Spread Spectrum) |  |
| Modulation:                  | GFSK (Gussian Frequency<br>Shift Keying)    |  |
| Certifications:              | FCC, CE, ICES, C-Tick,<br>BQB, WHQL for XP  |  |
| Specifications are subject t | o change without notice.                    |  |

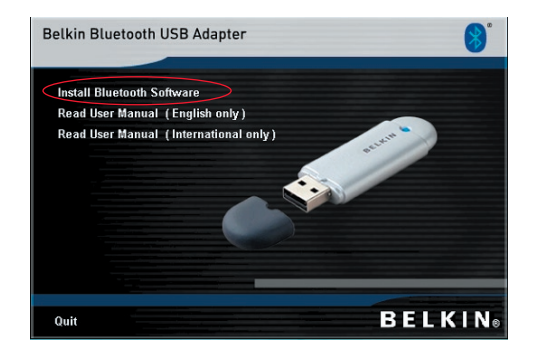

- 1. Insert the CD and wait for the software to run automatically.
- 2. Press on "Install Bluetooth Software".

#### Software Setup for Windows 98 SE, Me, 2000, and XP

To install the software for the USB Adapter, follow the instructions below:

**Note:** The installation process for Windows XP may look slightly different from Windows 98 SE, Me, and 2000.

### Note: Do not insert the USB Adapter into the USB port prior to software installation.

- 1. Insert the software installation CD-ROM into the PC's CD-ROM drive.
- 2. The "Software InstallShield Wizard" window appears. Click on "Next" to begin the installation process.

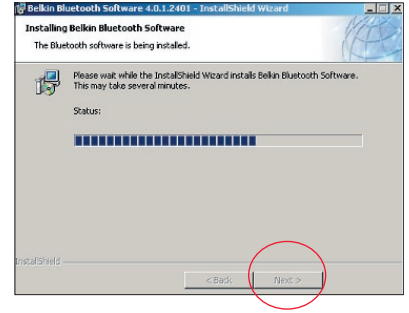

- **3.** Choose "I accept the terms in the license agreement" to accept the license agreement. Click on "Next" to continue.
- 4. Specify the location where the software files will be installed on your hard drive. It is recommended that you install the software in the default directory "C:\Program Files\Belkin\Bluetooth Software\". Click on "Next" to continue.

| Relkin Bluetooth Software 4.0.1.2401 - InstallShield Wizard         XI           License Agreement         Please read the following license agreement carefully.                                                                                                    | Belkin Bloetooth Software 4.0.1.2401 -     Destination Folder     Click Next to install to this folder, or click Change to install to a different folder. |
|----------------------------------------------------------------------------------------------------|----------------------------------------------------------------------------------------------------|
| END USER LICENSE AGREEMENT THE SOFTWARE ACCOMPANYING THIS END USER LICENSE AGREEMENT (THE "SOFTWARE") IS LICENSED TO YOU ONLY ON THE CONDITION THAT YOU ACCEPT ALL OF THE TERMS IN THIS END USER LICENSE AGREEMENT. PLEASE READ THE TERMS CAREFULLY. BY CLICKING ON THE "YES" BUTTON YOU ACKNOWLEDGE THAT YOU HAVE READ THIS AGREEMENT, UNDERSTAND IT AND AGREE  C Incopt the tems in the kense agreement | Install Belkin Bluetooth Software 4.0.1.2401 to:<br>C:\Program Files\Belkin\Bluetooth Software\<br>Change                                                 |
| Instalishield                                                                                                    | InstaliShield Cancel                                                                                                    |

- Confirm that the device software is ready to be installed and click on "Install".
- The InstallShield Wizard will begin to install the Belkin Bluetooth Software. This may take several minutes.

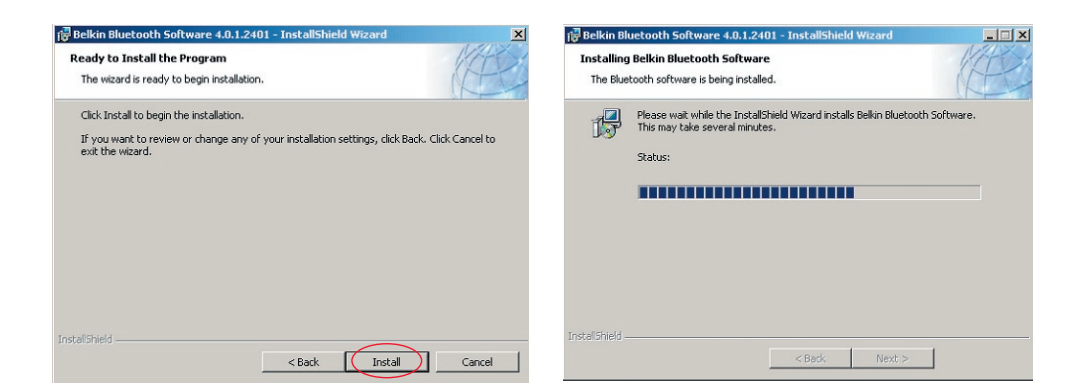

7. The Driver Signature Notice window will appear. Press OK for the next step.

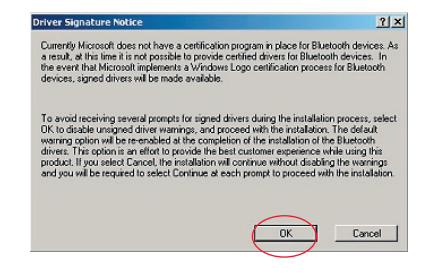

**8.** During the installation process you may be prompted to insert your USB Adapter. If your USB Adapter is not plugged into your computer at this time, you may insert it into an available USB 1.1-compliant port on your desktop or notebook computer, then click "OK" to continue. Click on "Cancel" to continue installation without the Bluetooth device inserted. Refer to the "Hardware Installation" section of this User Manual for instructions for installing the hardware.

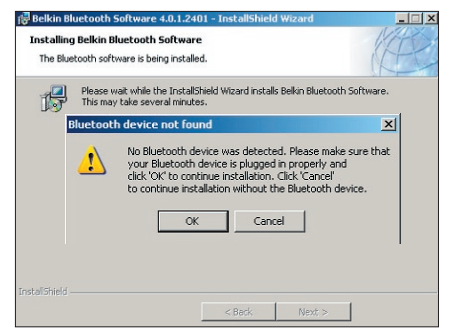

**Note:** If at any time during the installation process you receive a "Driver Signature Notice", click "OK" to continue the installation process.

**9.** Confirm the completion of the software installation; click "Finish" and restart the system if prompted to do so.

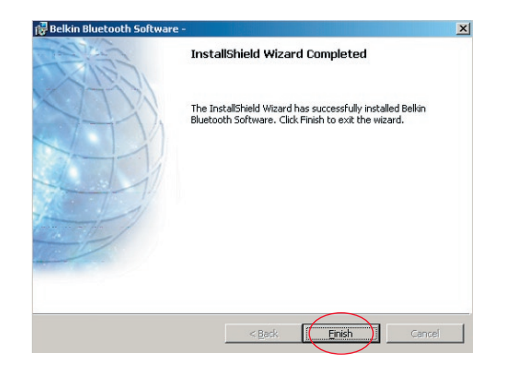

#### Hardware Setup for Windows 98 SE, Me, 2000, and XP

Follow these instructions to install your USB Adapter on your PC.

**Note:** Your USB Adapter is sensitive to static electricity, which can damage its delicate electrical components. To protect your device, always touch the metal chassis of your computer before handling the USB Adapter. This will ground any potential electrostatic discharge. Avoid touching the metal connector when handling the USB Adapter. Dry weather conditions or walking across carpeted floors may cause you to acquire an electrostatic charge.

acquire an electrostatic charge.

- Connect the USB Adapter directly to an available USB A-type connector on your desktop or notebook computer. Your system should register a new USB device found.
- 2. Choose "Install from a list or specific location"; then click "Next".

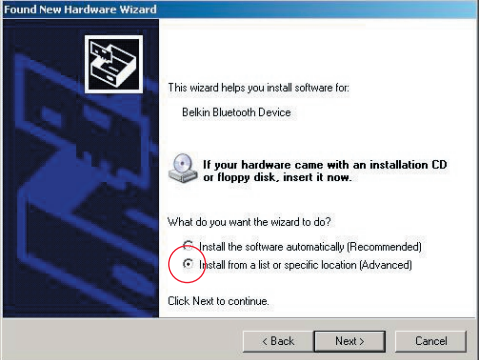

# Hardware Setup

 Browse for the location of the device driver ":\Program Files\Belkin\ Bluetooth\Software\bin\" then click "Next".

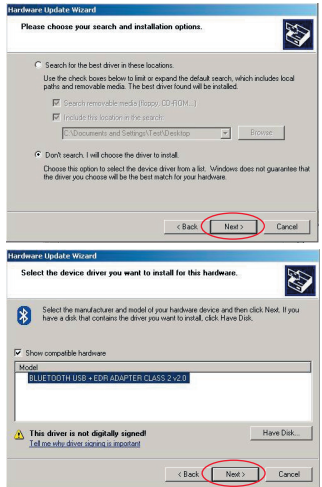

 If you receive the following "Hardware installation notice", click on "Continue Anyway" to continue with the installation process.

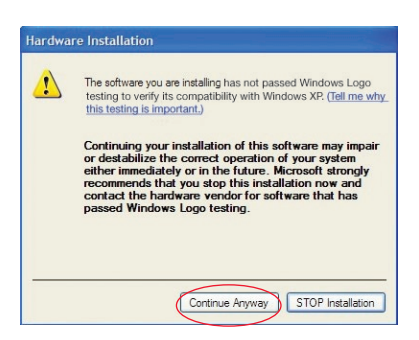

# Hardware Setup

**5.** A window will appear that confirms the completion of the hardware installation; click on "Finish" to complete the installation process.

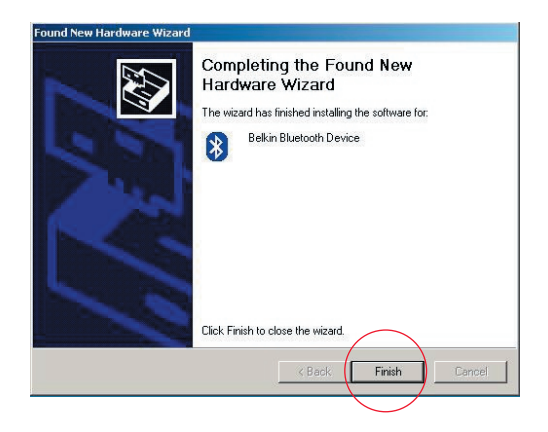

# Initial Configuration Wizard

#### Configuring your computer for Windows 98 SE, Me, 2000, and XP

1. Once the installation process is complete you will be prompted by the "Initial Bluetooth Configuration Wizard". This Wizard will guide you through the initial setup of your Bluetooth device. Please follow the Wizard as prompted.

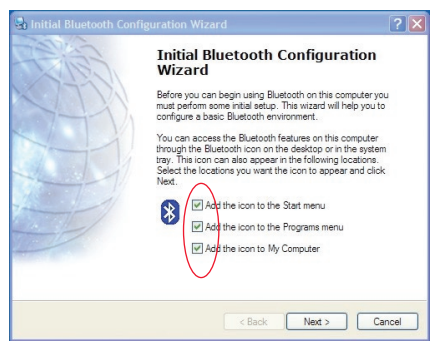

**2.** Name your computer with a friendly name. This is the name, which will be made available when your computer is discovered by other Bluetooth devices.

# Initial Configuration Wizard

- **3.** Choose the type of computer on which you have installed the Belkin USB Adapter from the drop-down menu in the window.
- 4. Continue the Wizard to configure the Bluetooth services that this computer will make available for use to other Bluetooth devices. Click "Next".

| General                                                                                                    | 🛃 Initial Bluetooth Configuration Wizard                                                                                                    | × |
|----------------------------------------------------------------------------------------------------|----------------------------------------------------------------------------------------------------|---|
| Device Name and Type:       You must select a name for this computer and indicate what type of computer it is         Belkin Bluetooth Software 4.0.1.2401         Identity         Enter a unique name for this computer. This name will be displayed to other         Bluetooth devices if this computer is configured to allow stell to be discovered.         Select a computer type from the diop-down menu. This selection determines the icon that represents this computer on remole devices.         Computer name       ennio         Computer type:       Desktop | Initial Bluetooth Configuration<br>Wizard<br>To configure the Bluetooth services that this computer will<br>offer to other Bluetooth devices, click Next. |   |
| < Back Next > Cancel                                                                                                    | < Back Next> Cancel                                                                                                    |   |

# Initial Configuration Wizard

- Choose the Bluetooth services that your computer will offer. The most common service for your computer type will be checked by default.
- If you wish to configure another Bluetooth device on this computer, click "Next". Otherwise click "Skip".

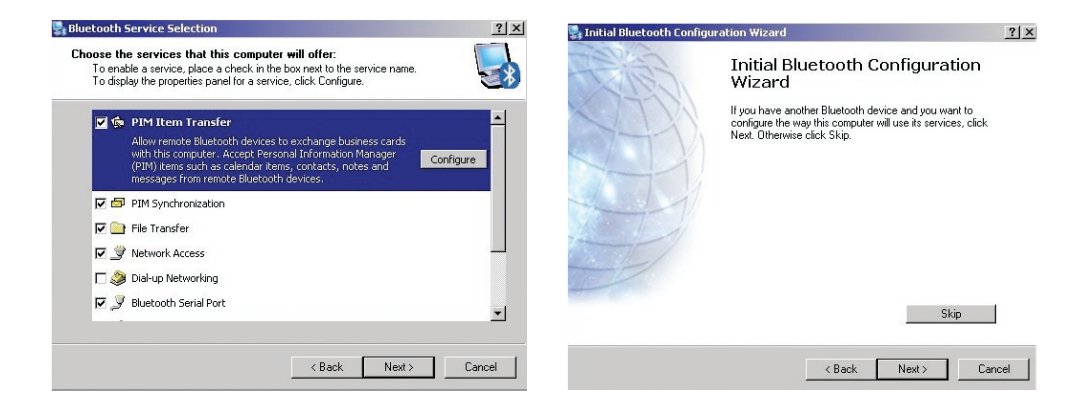

#### Uninstalling the Software for Windows 98 SE, Me, 2000, and XP

Follow these instructions to uninstall your USB Adapter on your PC.

Go to your Taskbar and click Start.

Click on settings and go to control panel.

1. In the Windows Control panel go to "Add and Remove programs"

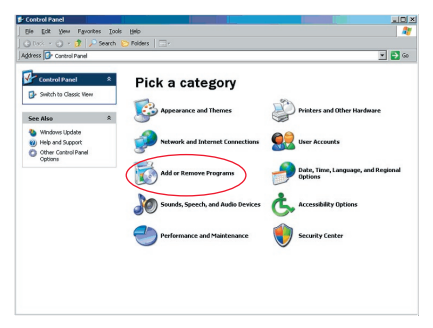

### Uninstalling the Software

- 2. select 'Belkin Bluetooth Software' and press "Remove"
- 3. Press "Yes"

| Currently installed programs:                           | Show updates | Sort by: Name | -       |
|---------------------------------------------------------|--------------|---------------|---------|
| Adobe Download Manager 2.0 (Remove Only)                |              |               |         |
| ALI US82.0 Driver                                       |              | Size          | 0.7994  |
| 🏧 ATI - Software Uninstal Utility                       |              | Size          | 0.10%   |
| 🚰 ATI Display Driver                                    |              |               |         |
| Pejeweled Deluxe 1.861                                  |              | Size          | 2.8614  |
| Belkin 11Mbps Wireless USB Network Adapter              |              | Size          | 0.8914  |
| 💈 Belkin Bluetooth Software                             |              | Size          | 30.6214 |
| Click here for support information.                     |              | Used          | rareh   |
| To remove this program from your computer, dick Remove. |              |               | Remove  |
| 🔐 Belkin Bulidog Plus                                   |              | Size          | 1.43%   |
| Belin F5U120 software                                   |              |               |         |
| Bellin Print Utility                                    |              | Size          | 0.14%   |
| Bellin USB Peripheral Switch                            |              | Size          | 0.22M   |
| Belkin Wireless Network Monitor Utility and Driver      |              | Size          | 7.15%   |
| BelinPort Monitor                                       |              |               |         |
| Belkin's Network Printer Utility                        |              | Size          | 0.04%   |
| A Big Maney Deluxe 1.22                                 |              | Sze           | 9.18%   |
| (g) - , , , ,                                           |              |               |         |

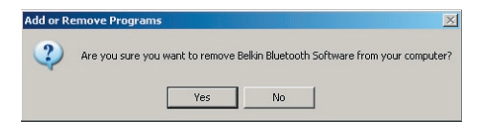

# Uninstalling the Software

**4.** When removing the software, the following Windows message appears 'Un-installing Bluetooth Devices..' press "OK".

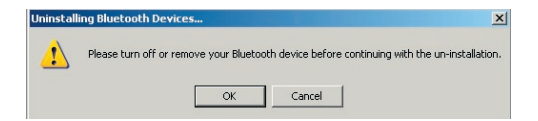

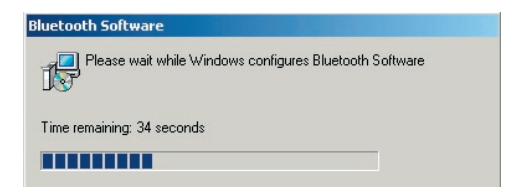

# Uninstalling the Software

5. You will need to restart your PC to finish with the process, press the "YES" button.

| Belkin Bluetooth Software                                                                                           |                                                                               | ×                 |
|----------------------------------------------------------------------------------------------------|-------------------------------------------------------------------------------|-------------------|
| You must restart your syste<br>changes made to Belkin Bi<br>effect. Click Yes to restart r<br>restart later.<br>Yes | m for the configuration<br>uetooth Software to<br>now or No if you plan<br>No | n<br>take<br>i to |

The Bluetooth device software has now been removed from your computer.

- 1. If you have installed the device properly, a Bluetooth icon 😵 will have appeared on your desktop.
- 2. Double click on the 8 icon "My Bluetooth places"

The following "My Bluetooth places" window will appear:

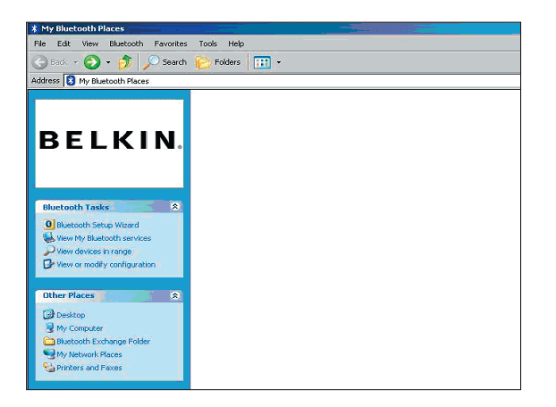

- **3.** Make sure your phone has Bluetooth capability and the Bluetooth function on your phone is enabled and detectable.
- 4. Click on "View Devices in range" in the menu on the left.

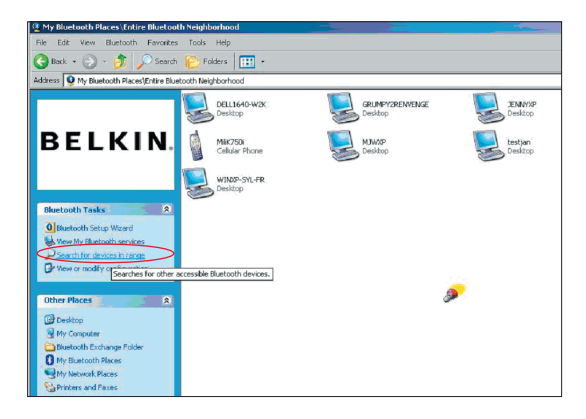

5. Once you can see your phone in the list, right click on the icon of the Phone. A menu will appear. Choose "Pair device".

When pairing two devices with numeric input buttons (example: mobile phone, PDA, PC etc.), choose any pin code from 1-10 digits.The pin code must be the same on both devices being paired.

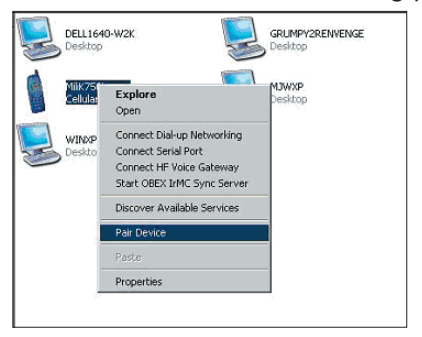

When pairing a device without numeric input buttons (example: headset, car kit), please enter default pin code 0000. The majority of devices will use pin code 0000, however default pin code 1234 is also used in isolated cases.

6. Enter '0000' and press OK. In some rare cases you have to enter '1234'.

The next window will appear;

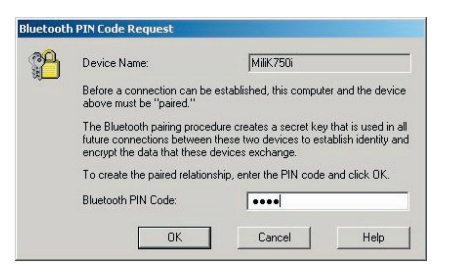

- **7.** Your phone will then ask you to accept the connection, please enter the same pin code in the phone.
- **8.** Once you have entered the pin code on the phone and you accept, the icon of the phone will appear with a red tick as in the image below.

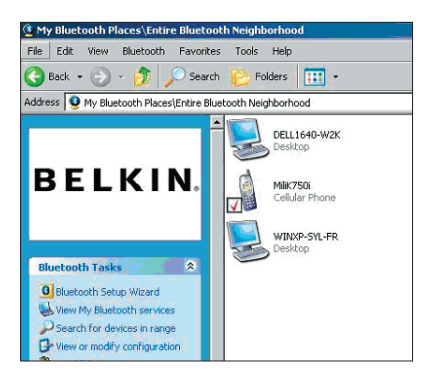

When the phone is paired, you can double-click on the icon of your phone to see the profiles services on your phone. You can now start using the Bluetooth profiles.

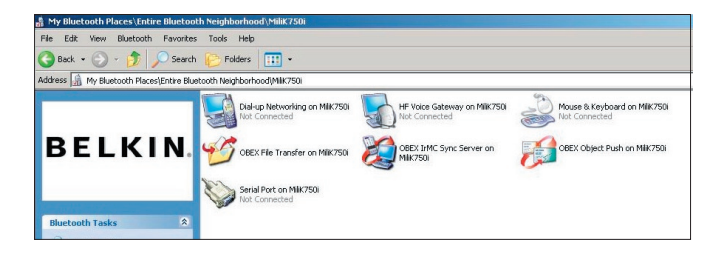

### Dial Up:

If you want a Dial-up connection, double click on Dial-up Networking and will ask you for a user name, password and telephone number to dial.

### **Obex File transfer:**

Double-click on this service to see the files on your phone. You can copy and paste files from the PC to this folder or from this folder to the PC by rightclicking on the file you wish to copy and pasting into the desired destination folder.

### Using third party software

When using third party software, please make sure to configure the software you are using first. You will need to set PC Suite or Active Sync to use the same com port as that which the device is currently using.

How do I know what com port the device is using?

- 1. Go to "My Bluetooth places"
- 2. Go to "View my Bluetooth Service"
- **3.** When you see the "Bluetooth serial port" right click on it and select "Properties"
- **4.** You will see which com port the Bluetooth device is currently using.

# **BELKIN**<sup>®</sup> **Bluetooth**<sup>™</sup> USB Adapter

# **BELKIN**®

www.belkin.com

Belkin Ltd.

Express Business Park, Shipton Way Rushden NN10 6GL, United Kingdom +44 (0) 1933 35 2000 +44 (0) 1933 31 2000 fax

Belkin B.V. Starparc Building, Boeing Avenue 333 1119 PH Schiphol-Rijk, The Netherlands +31 (0) 20 654 7300 +31 (0) 20 654 7349 fax

Belkin Tech Support Europe: 00 800 223 55 460 Belkin GmbH Hanebergstrasse 2 80637 Munich, Germany +49 (0) 89 143405 0 +49 (0) 89 143405 100 fax

Belkin SAS 5 Rue du Petit Robinson, 3ème étage 78350 Jouy en Josas, France +33 (0) 1 34 58 14 00 +33 (0) 1 39 46 62 89 fax

© 2005 Belkin Corporation. All rights reserved. All trade names are registered trademarks of respective manufacturers listed. The Bluetooth name and the Bluetooth trademarks are owned by Bluetooth SIG, Inc. and are used by Belkin Corporation under license. Mac, Mac OS, and Apple are trademarks of Apple Computer, Inc., registered in the U.S. and other countries.